Florida maintains a web site to manage all products that meet the state testing and quality standards. All Clopay WINDCODE<sup>®</sup> doors that are offered in Florida have drawings available for downloading and printing from this web site.

This Bulletin provides detailed step-by-step instructions on how to navigate the Florida website to find Clopay WINDCODE<sup>®</sup> drawings and approval details.

The drawings are available in Adobe PDF format. Please make sure that you have the a recent version of the Adobe Acrobat Reader program. It can be downloaded for free from <a href="http://www.adobe.com">http://www.adobe.com</a>.

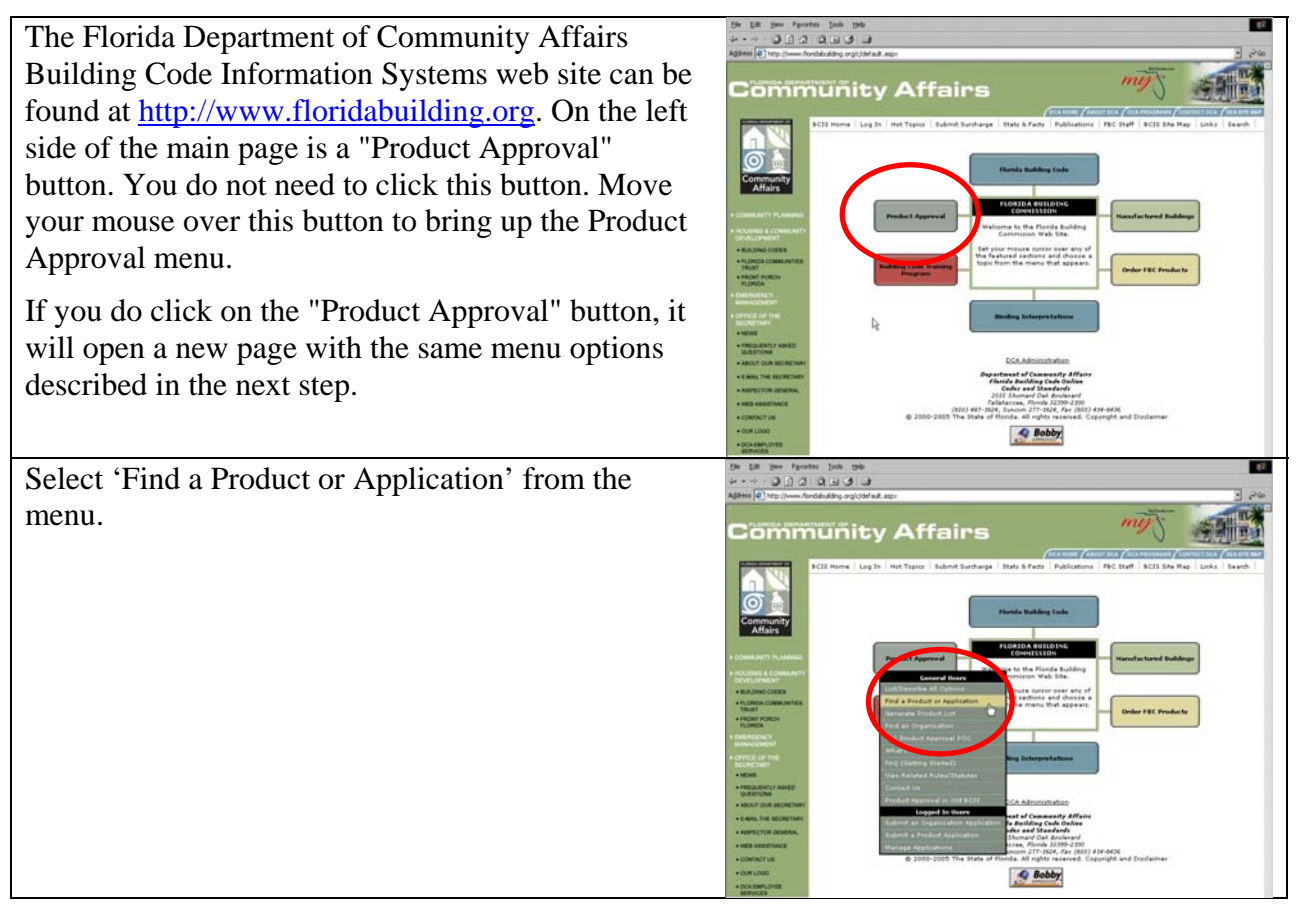

On the search screen, select *Clopay Building Products Company* as the Product Manufacturer by clicking on the gray drop down button  $\checkmark$  to display the list of Product Manufacturers. Then click on the search button on the bottom right.

Make sure that the 2010 Code Version is selected.

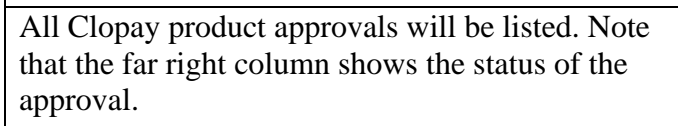

Currently, residential doors (up to W6) can be found in the FL15279 Approval and commercial doors (up to W6) can be found in the FL5678 Approval. High Velocity Hurricane Zone approvals can be found in FL5684.

As always, a list of all current Florida Product Approval numbers for Clopay doors can be found at www.clopaydoor.com.

For this example, click on the link for the FL15279 Approval.

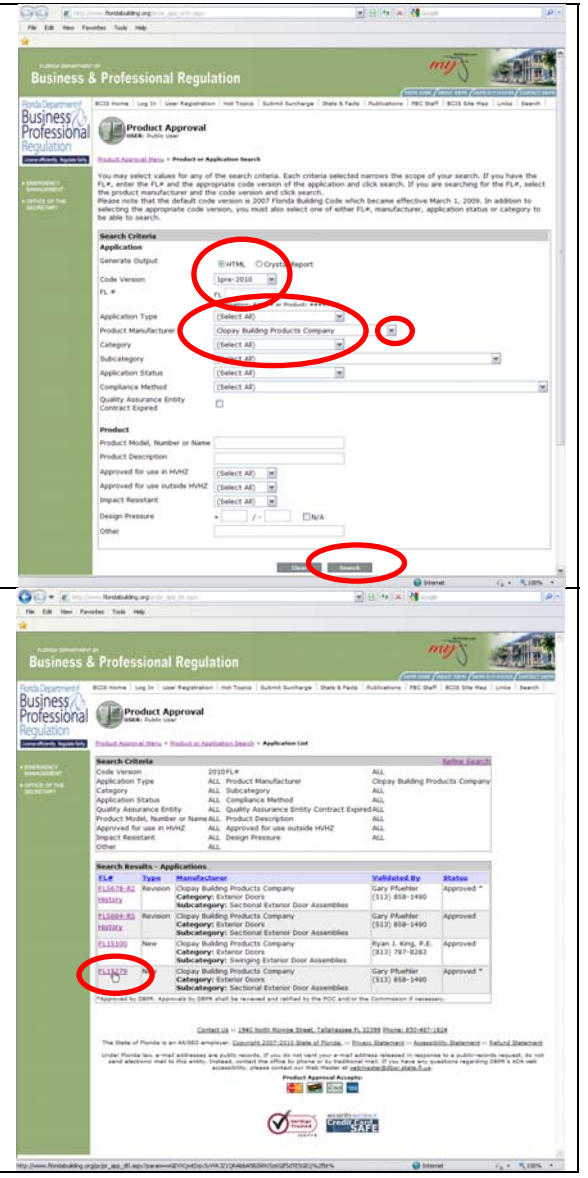

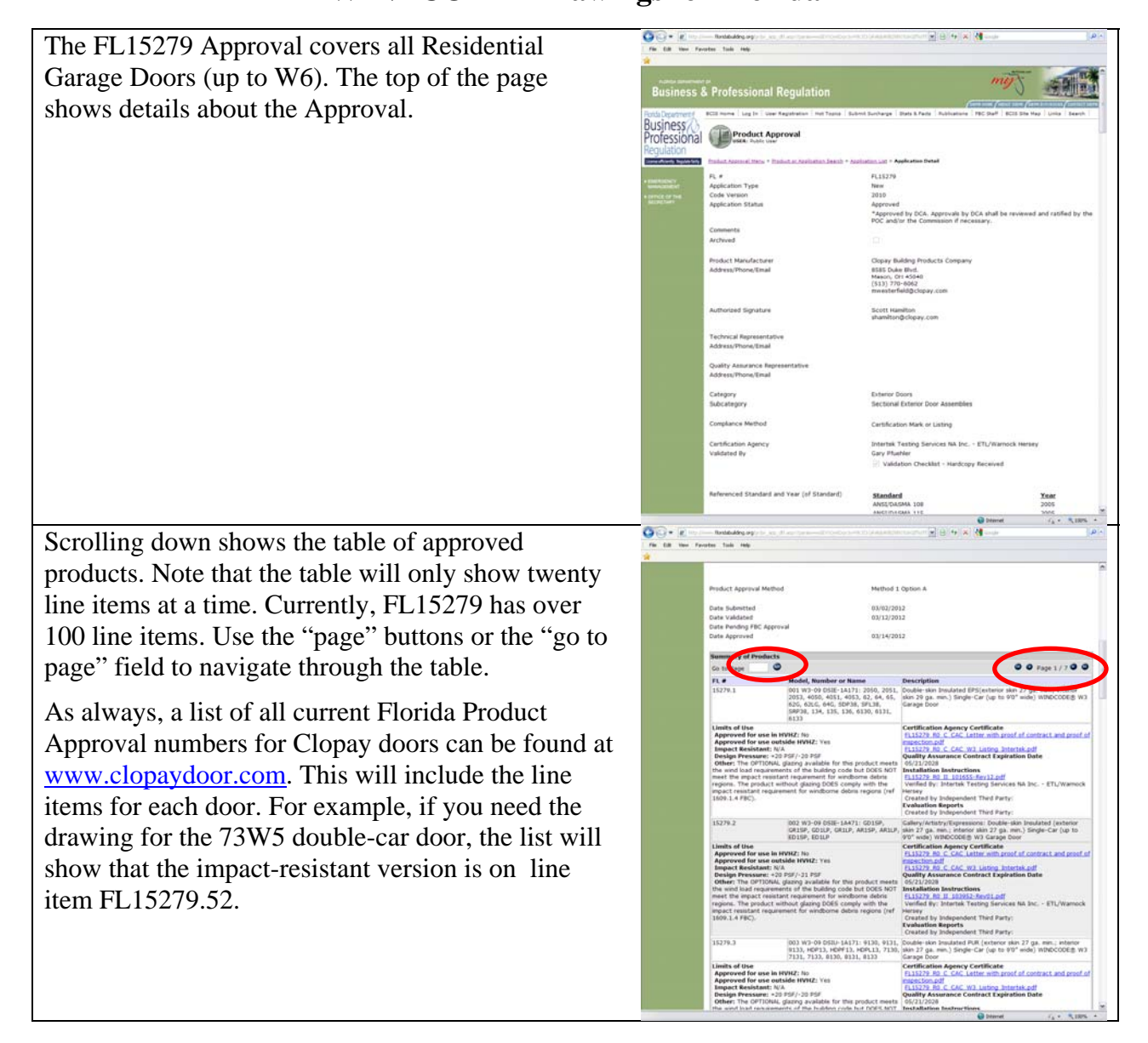

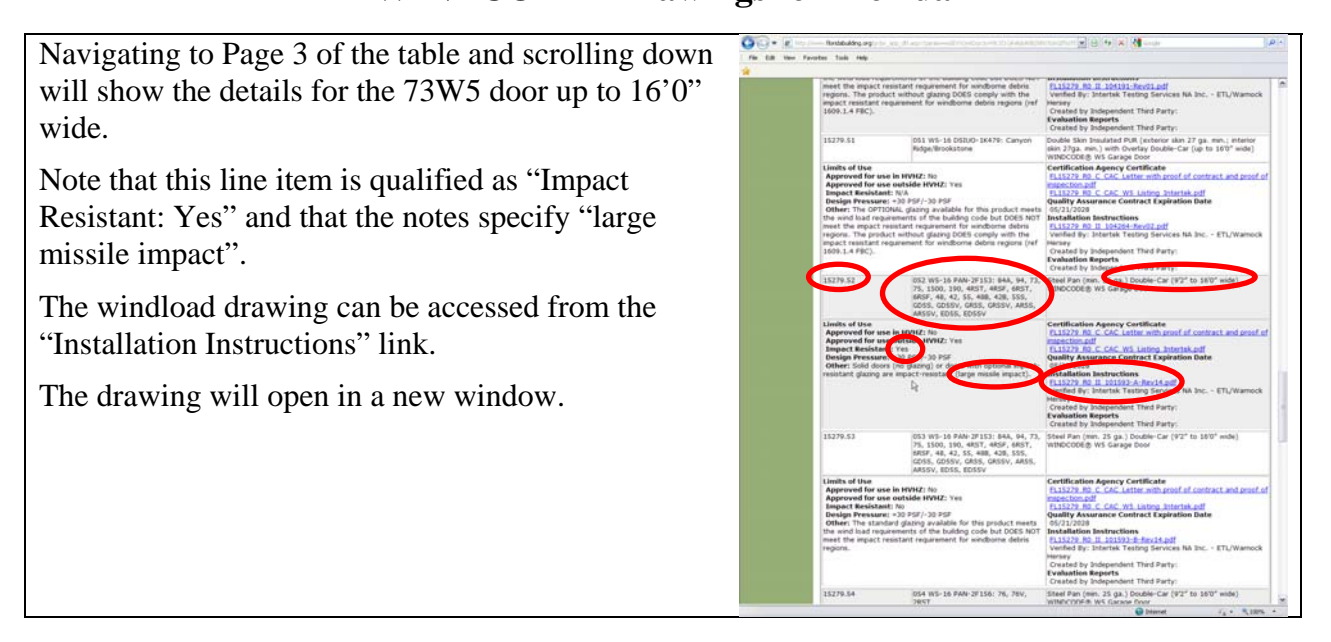

### Residential Models W3 thru W6 can be found in FL15279.

Commercial Models W3 thru W6 can be found in FL5678.

#### Residential and Commercial Models W7 thru W9 can be found in FL5684

Entry Doors can be found in FL15100.

As a final note: the Florida Building Commission has issued a Declaratory Statement that affirms that local jurisdictions cannot require signed and sealed drawings for products with State approval that are to be used in a manner consistent with the limitations of use identified in the approval file. The Declaratory Statement can be downloaded from

http://www.floridabuilding.org/upload/CodeID\_1812\_DEC03-296.pdf